## **Finding Your College Financing Plan in ACES**

1. Log into ACES at https://aces.alamo.edu using your Username and Password.

| ALAMO<br>COLLEGES<br>DISTRICT                                                                                  |                                  |                                                                    |  |  |
|----------------------------------------------------------------------------------------------------|----------------------------------|--------------------------------------------------------------------|--|--|
| Sign in to your account                                                                                        |                                  |                                                                    |  |  |
| Username                                                                                                    | Password                         | Sign in                                                            |  |  |
|                                                                                                    |                                  |                                                                    |  |  |
| Former Students and E                                                                                          | nployees Log-in To ACES          | Instructions                                                       |  |  |
| 1. If you remember your User ID and password, log-in to ACES in the spaces indicated in the Secure Access Box. |                                  |                                                                    |  |  |
| 2. If you still cannot log-in to ACES, call the Help Desk at 210-485-0555.                                     |                                  |                                                                    |  |  |
| 3. Once you have signed in                                                                                     | o ACES, click the link for Web S | ervices located on the bottom left-hand side of the Home Tab page. |  |  |

2. Select the 'Student' option from the sidebar menu.

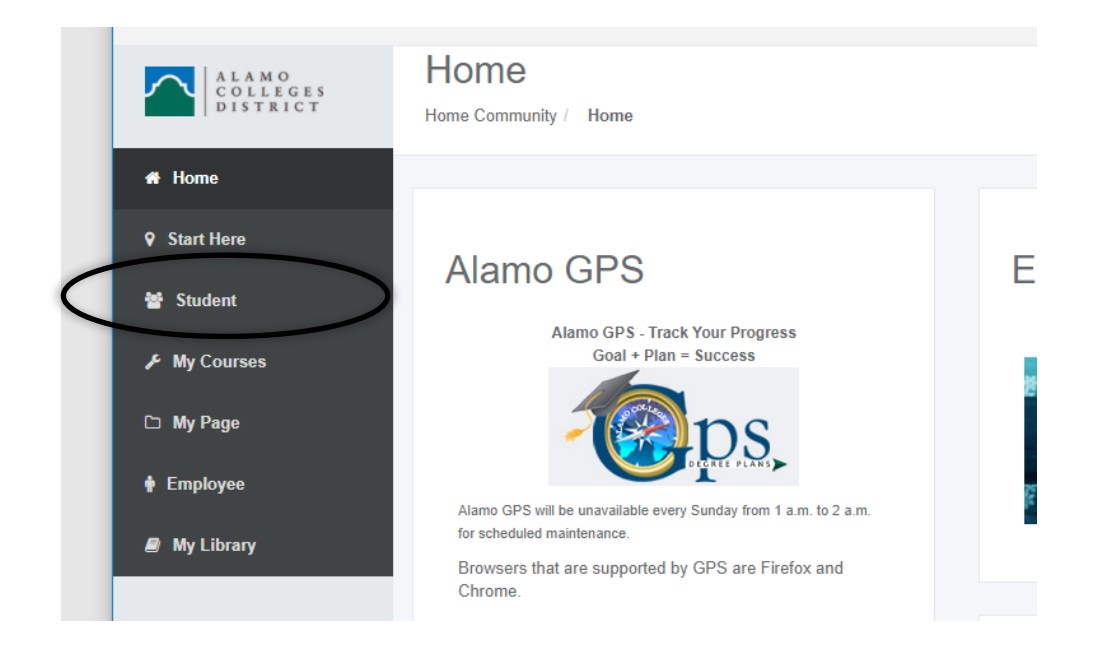

3. Click on 'Web Services' in the Student Self Service area.

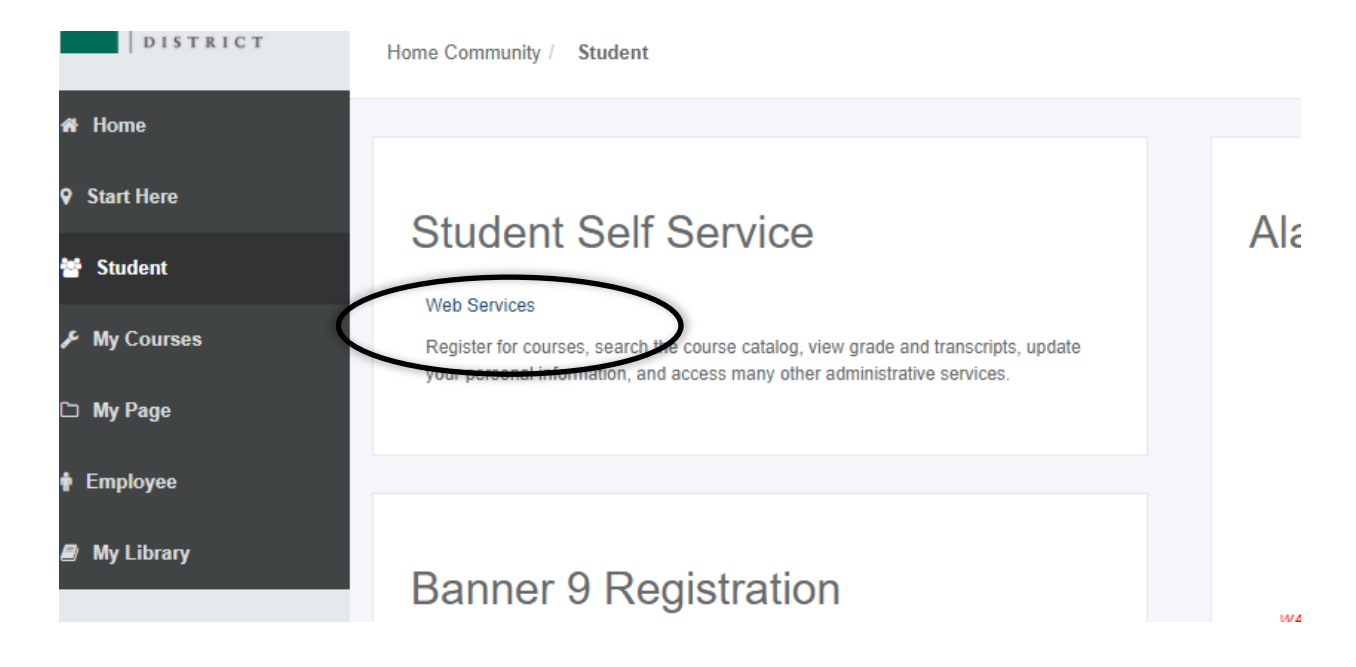

4. Select 'Financial Aid'.

|                            | Personal Information Financial Aid Employee Finance                                                                              |  |  |
|----------------------------|----------------------------------------------------------------------------------------------------|--|--|
| 1                          | Search Go                                                                                                    |  |  |
|                            |                                                                                                    |  |  |
|                            | Main Menu                                                                                                    |  |  |
| •                          | Personal Information                                                                                                    |  |  |
| $\boldsymbol{\mathcal{C}}$ | Financial Aid                                                                                                    |  |  |
|                            | Apply for Financial Aid; View financial aid status and eligibility, accept award offers, and view loan applications.<br>Employee |  |  |
|                            | Time sheets, time off, benefits, leave or job data, paystubs, W2 forms, W4 data.                                                 |  |  |
|                            | Finance                                                                                                    |  |  |
| _                          | Create or review financial documents, budget information, approvals.                                                             |  |  |

## RELEASE: 8.9.1

5. Select 'College Financing Plan' from the list of options.

| Per       | rsonal Information Financial Aid Employee Finance                                                                                                    |  |  |
|-----------|----------------------------------------------------------------------------------------------------|--|--|
| Sea       | Go                                                                                                    |  |  |
|           |                                                                                                    |  |  |
| Fir       | nancial Aid                                                                                                    |  |  |
|           |                                                                                                    |  |  |
| Fi        | Financial Aid Status<br>View overall status, holds, academic progress, cost of attendance, financial aid awards, and messages.<br>Eligibility<br>Review Financial Aid Holds (which may prevent payment of awards) and document requirements; Display academi |  |  |
| Vie       |                                                                                                    |  |  |
| Re        |                                                                                                    |  |  |
| Av        | ward                                                                                                    |  |  |
| Vie       | w account summary; Review awardc: Accept award offers; Display award payment schedule; View Ioan application                                                                                                    |  |  |
| Co        | ollege Financing Plan                                                                                                    |  |  |
| 50<br>Tap | a <del>bmit Financial Aid Documents</del><br>« Forms, Special Conditions, etc.                                                                                                    |  |  |
| Fe<br>Fea | ederal Direct Loan Request<br>deral Direct Loan Request                                                                                                    |  |  |
| St<br>Su  | ummer Aid Application                                                                                                    |  |  |
| Ap        | opeal for Financial Aid Reinstatement                                                                                                    |  |  |
| E-        | Mail Alamo Colleges Student Financial Aid                                                                                                    |  |  |
| REL       | EASE: 8.9.1                                                                                                    |  |  |

6. Select the correct Aid Year from the dropdown and click 'Submit':

| Personal Information Financial Aid              | Employee Finance                                                                   |  |
|-------------------------------------------------|------------------------------------------------------------------------------------|--|
| Search Go                                       |                                                                                    |  |
|                                                 |                                                                                    |  |
| Aid Year                                        |                                                                                    |  |
|                                                 |                                                                                    |  |
| Some financial aid information is det           | ermined by Aid Year (the academic year for which you are receiving financial aid). |  |
| Select Aid Year Not Applicable/No Value Found V |                                                                                    |  |
| RELEASE 21.1                                    |                                                                                    |  |
| Submit<br>RELEASE 8.21.1                        |                                                                                    |  |

© 2020 Ellucian Company L.P. and its affiliates.